# Man Contraction of the second second

## LaVie Tab for Android

| レッスン 1        | LaVie Tab(Android)の特長やできることを<br>チェックしましょう | 1 |
|---------------|-------------------------------------------|---|
| <b>レッスン 2</b> | さっそく電源を入れてみましょう                           | 2 |
| レッスン 3        | タッチパネルの操作をマスターしましょう                       | 3 |
| レッスン 4        | ホーム画面から操作をスタートします                         | 4 |
| レッスン 5        | 文字入力のしかたを覚えましょう                           | 5 |
| レッスン 6        | Googleアカウントを作成するには?                       | 6 |
| レッスン 7        | インターネットやメールをはじめましょう                       | 8 |
|               |                                           |   |

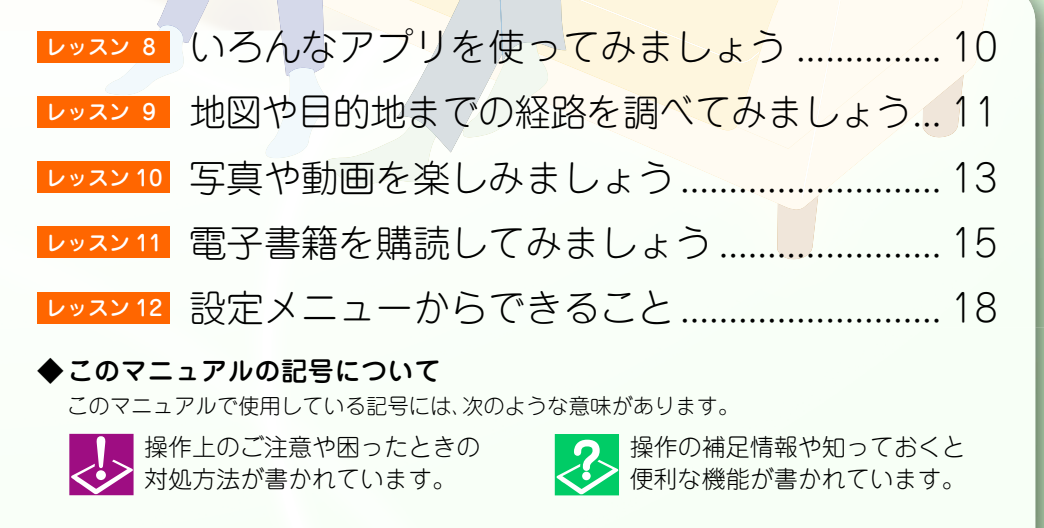

NEC

※本文中の画面は、実際の画面と異なる場合があります。

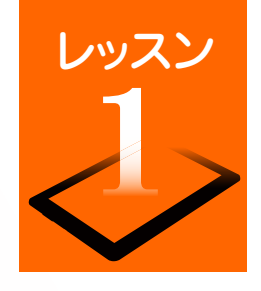

### LaVie Tab (Android) の特長やできることをチェックしましょう

[LaVie Tab (Android)] シリーズは、スマートフォンで広く使われている Android(アンドロイド)を採用したタブレット端末です。スマートフォン と同じように画面を直接指で触れて操作します。タブレットはスマートフォンよりも大きな画面で見やすく、ノートパソコンよりも軽量で手軽に携帯でき、 利用シーンを選びません。ここでは、LaVie Tab (Android)の主な特長や機能をご紹介します。 ※ インターネットおよび無線 LANの接続環境が必要です。

### スリムなボディで手軽に持ち運べる!

いつも持ち歩きたくなる軽量・スリムなデザイン。外出先でも必要な情報をスピーディーに キャッチできます。

ビジネスでもプライベート でも、さまざまな利用シー ンに合わせてタブレットを フル活用してください。

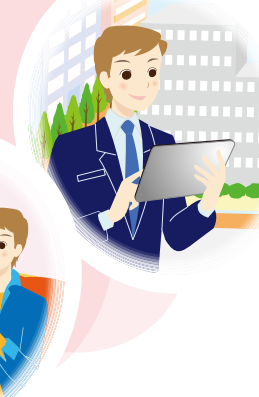

### 画面を触れるだけのかんたん操作

「パソコンの操作はちょっと苦手…」という方 も、タブレットならタッチパネルを指先で軽く 触れるだけで操作でき

融れるたりて操作できます。文字の入力も、 タッチパネルに表示されるキーボードから入 力できます。

⇒P.3 「タッチパネルの操作を マスターしましょう」

⇒P.5 「文字入力のしかたを覚 えましょう」

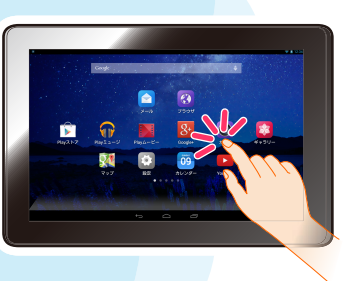

### 知りたいことがササッとわかる

無線LANやモバイルデータ端末を利用してイン ターネットに接続すれば、情報をすばやく入手

できます。 「週末の天気予報を チェックしたい」や「待 ち合わせ場所の周辺地 図を調べたい」など、今 すぐ知りたい情報をサ サッと調べることがで きます。

⇒P.8 「ブラウザを使ってみま しょう」

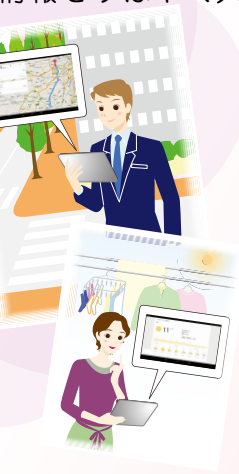

### WITH BURGESENAGETEN

 $E = \lambda - \mu \psi + j x - \mu \psi + j x = 0$ ん、「Google+」などのSNS(ソーシャル・ネット

ワーキング・サービス) を友達や家族とのコ ミュニケーションツー ルとして利用できます。

\_ ⇒P.9 「メールアカウントを登 録します」

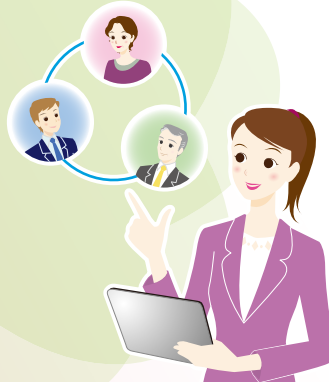

### 使いたいアプリを自由に追加

「Google Play」には、生活ツールやゲームなど の豊富なアプリが提供されています。好きなア

プリを自由にインス トールして、利用するこ とができます。また、使 わなくなったアプリの 削除もかんたんです。

 ⇒P.10「いろんなアプリを使っ てみましょう」

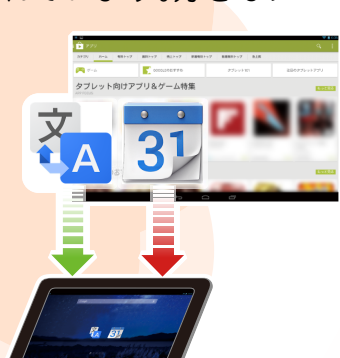

### 動画や写真を楽しめる!

カメラ機能を使って写真や動画を撮影・再生で きます。また、写真を加工してウェブアルバムに 整理したり、撮影した動画を「YouTube」などの

動画共<mark>有サイトに</mark> アップロードした りして楽しむこと もできます。

⇒P.13 「写真や動画を楽

しみましょう」

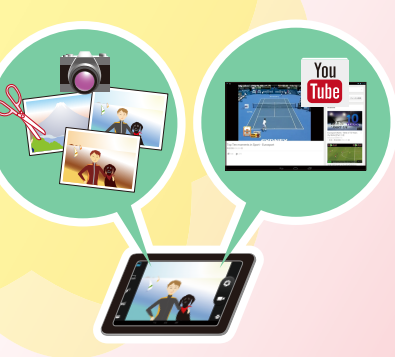

特長/機能紹介

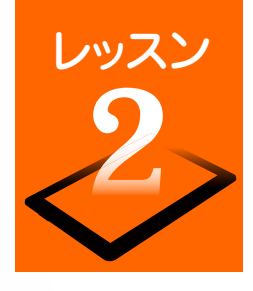

### さっそく電源を入れてみましょう

ここでは、電源の入れかたや切りかた、タブレットを節電モード(スリープモード)にするといった電源スイッチの動作をチェックしましょう。

電源を入れます

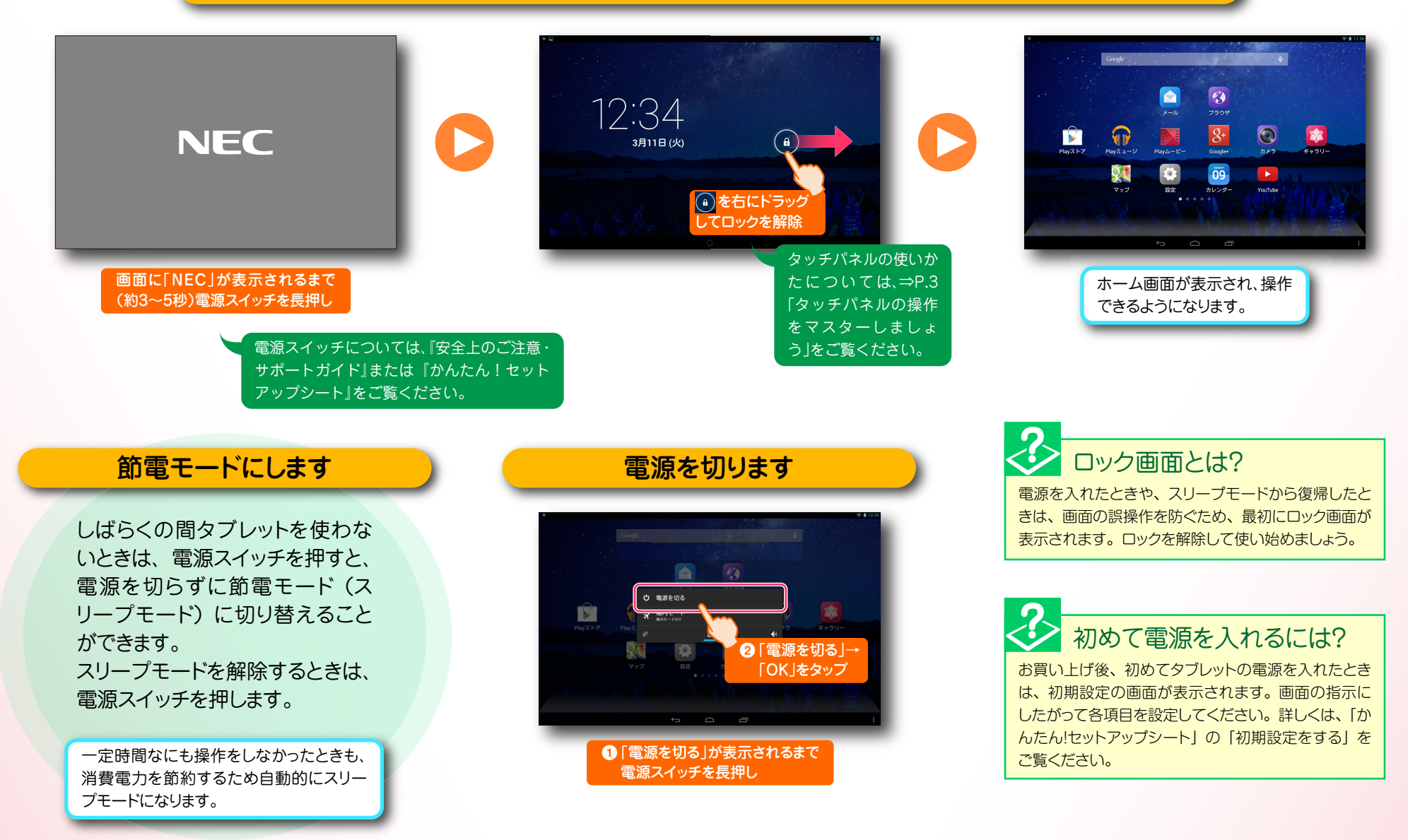

2

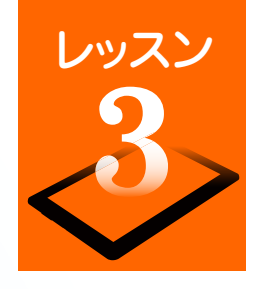

### タッチパネルの操作をマスターしましょう

タブレットの操作のほとんどは、タッチパネルを指で触って操作します。タッチパネルの触れかたや指の動かしかたの違いにより、いくつかの操作方法 があります。タブレットを使いこなすために、タッチパネルの操作をマスターしましょう。

### タッチ操作の基本アクション

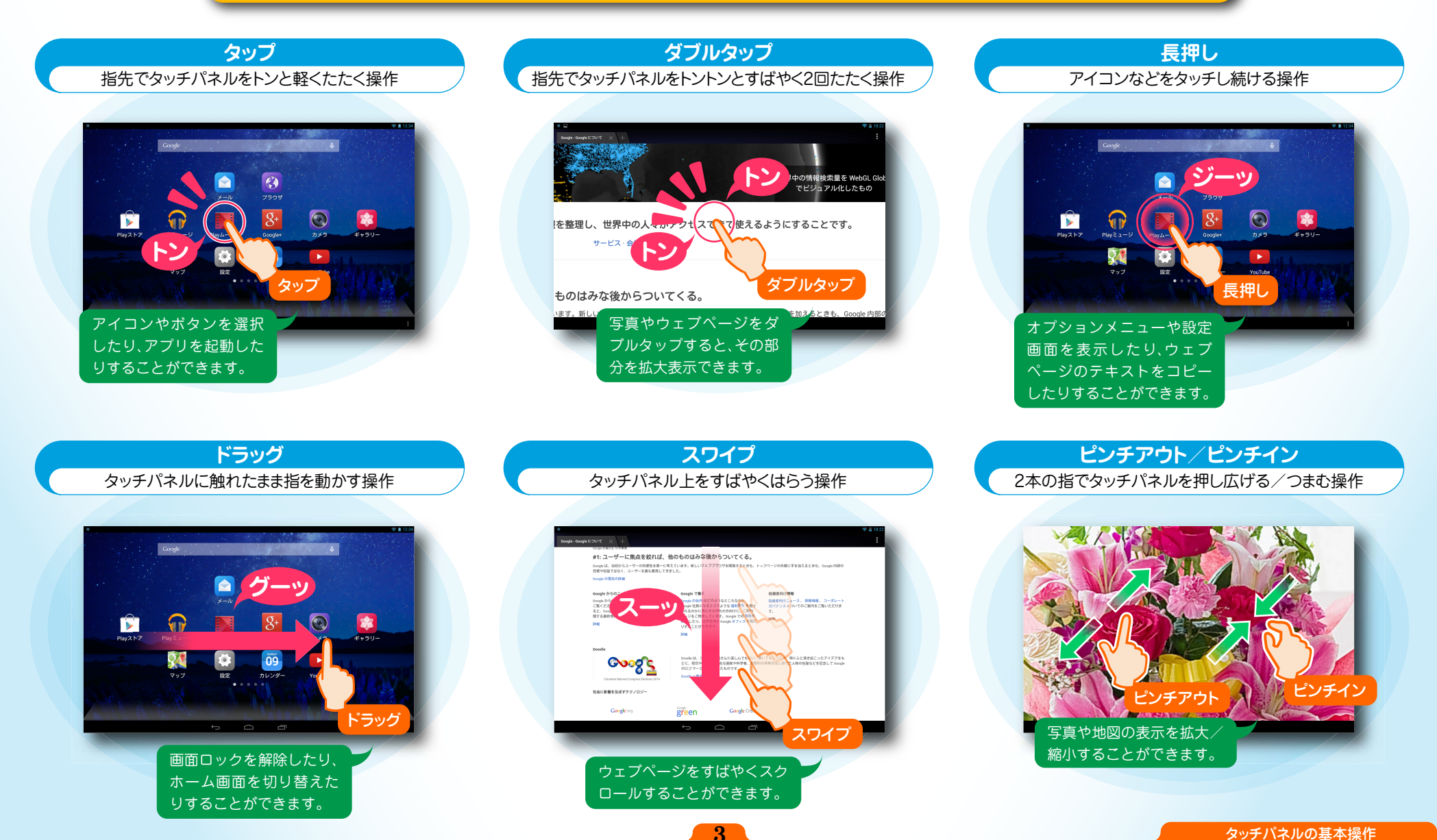

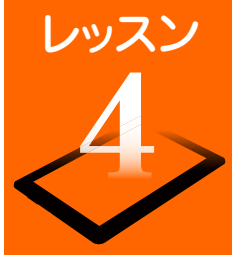

### ホーム画面から操作をスタートします

ホーム画面は操作の中心となる画面です。ホーム画面のアイコンを選んでアプリを起動したり、新着メールやアップデート情報などを確認したりすることができます。また、各種設定もホーム画面から行うことができます。

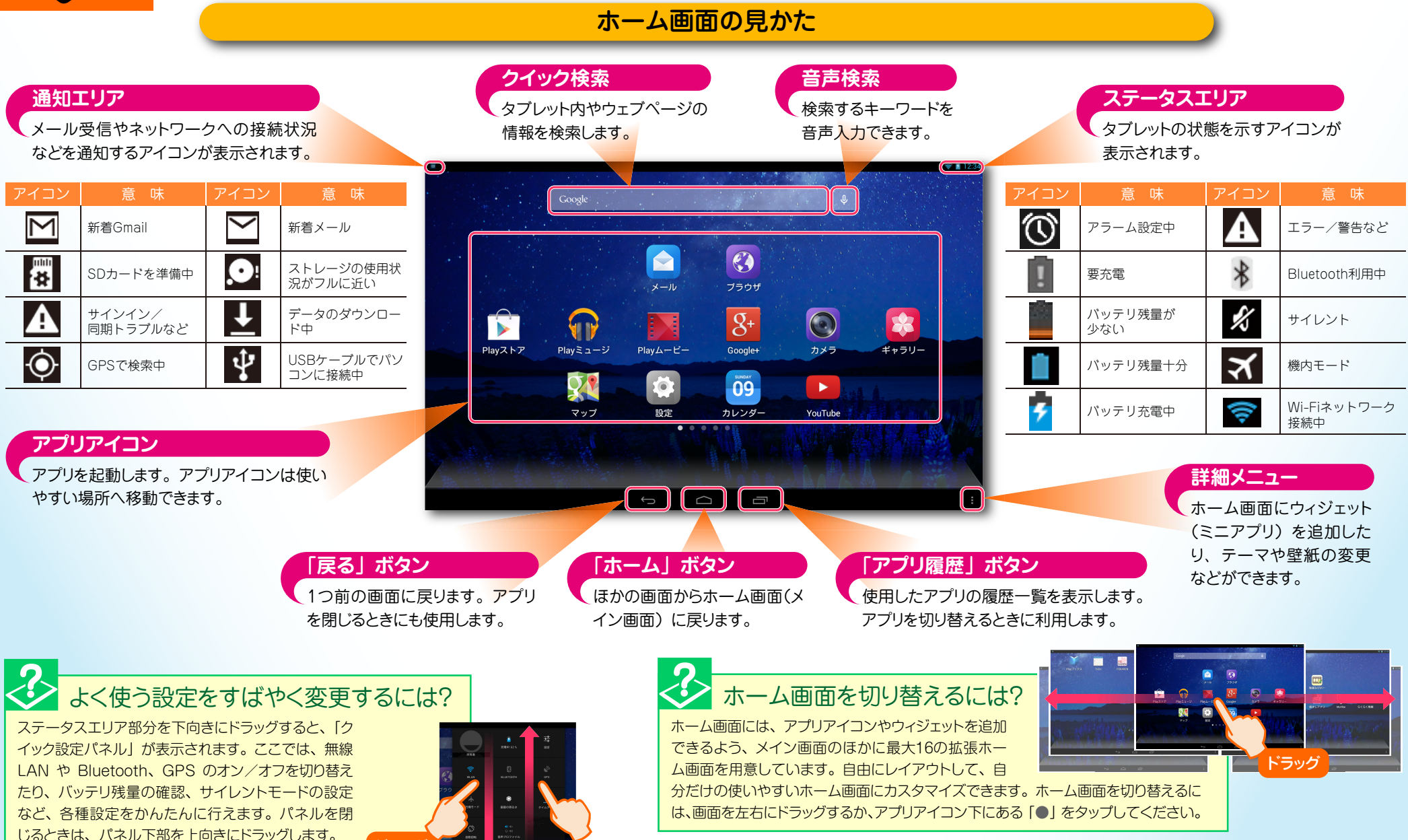

ベラック

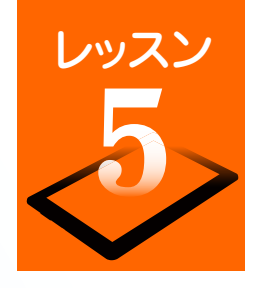

### 文字入力のしかたを覚えましょう

テキストや数字の入力が必要な操作を行ったときは、「ソフトウェアキーボード」が表示されます。パソコンのキーボードのような配列の「QWERTYキー ボード」(フルキーボード)や携帯電話のように1つのキーに複数の文字が割り当てられている「10キー」が用意されているので、お好みのキーボードに 切り替えて文字入力できます。ソフトウェアキーボードの基本操作をマスターして、メールや SNSなどをスピーディーに操作しましょう。

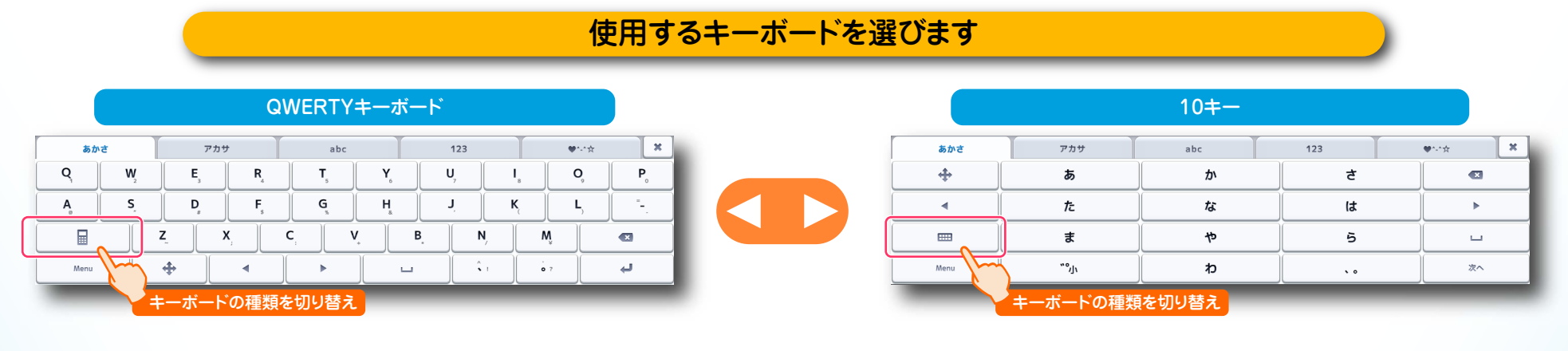

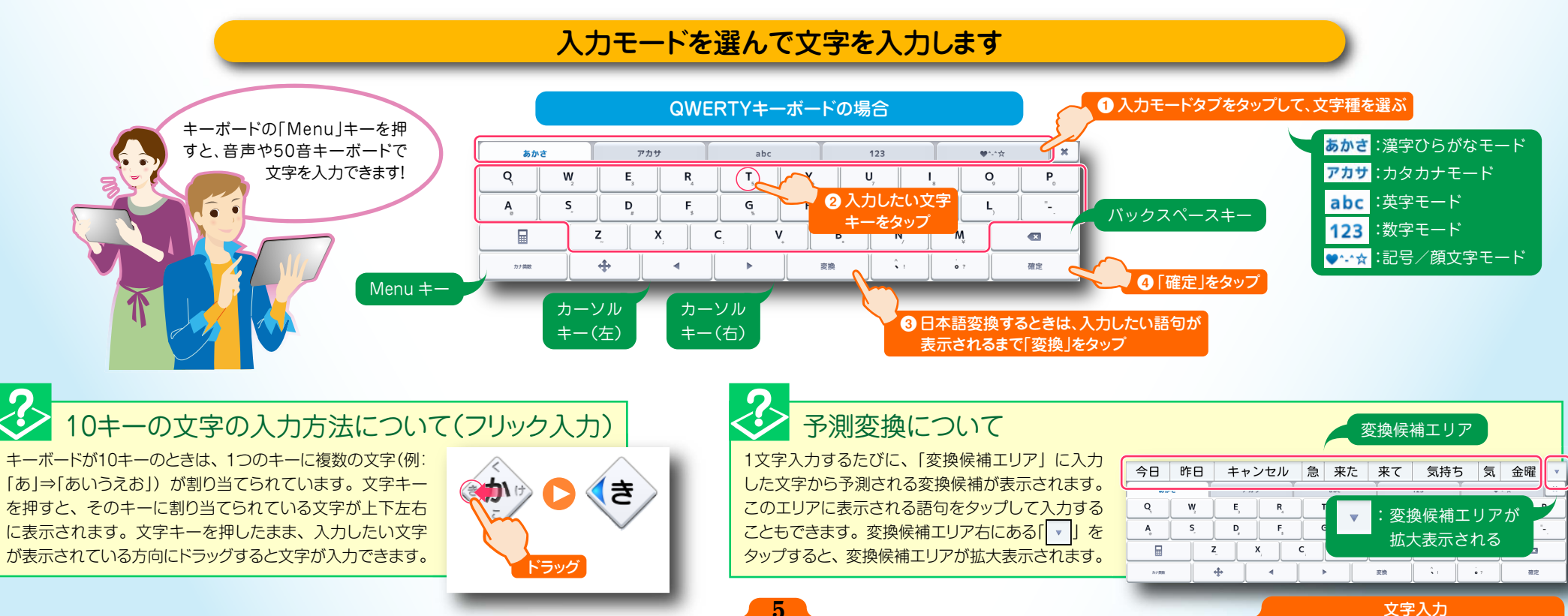

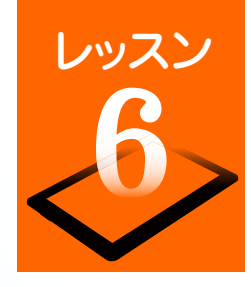

### Google アカウントを作成するには?

Googleサービスを利用するには、Googleアカウントの設定が必要です。ここでは新規にGoogleアカウントを作成する方法を説明します。

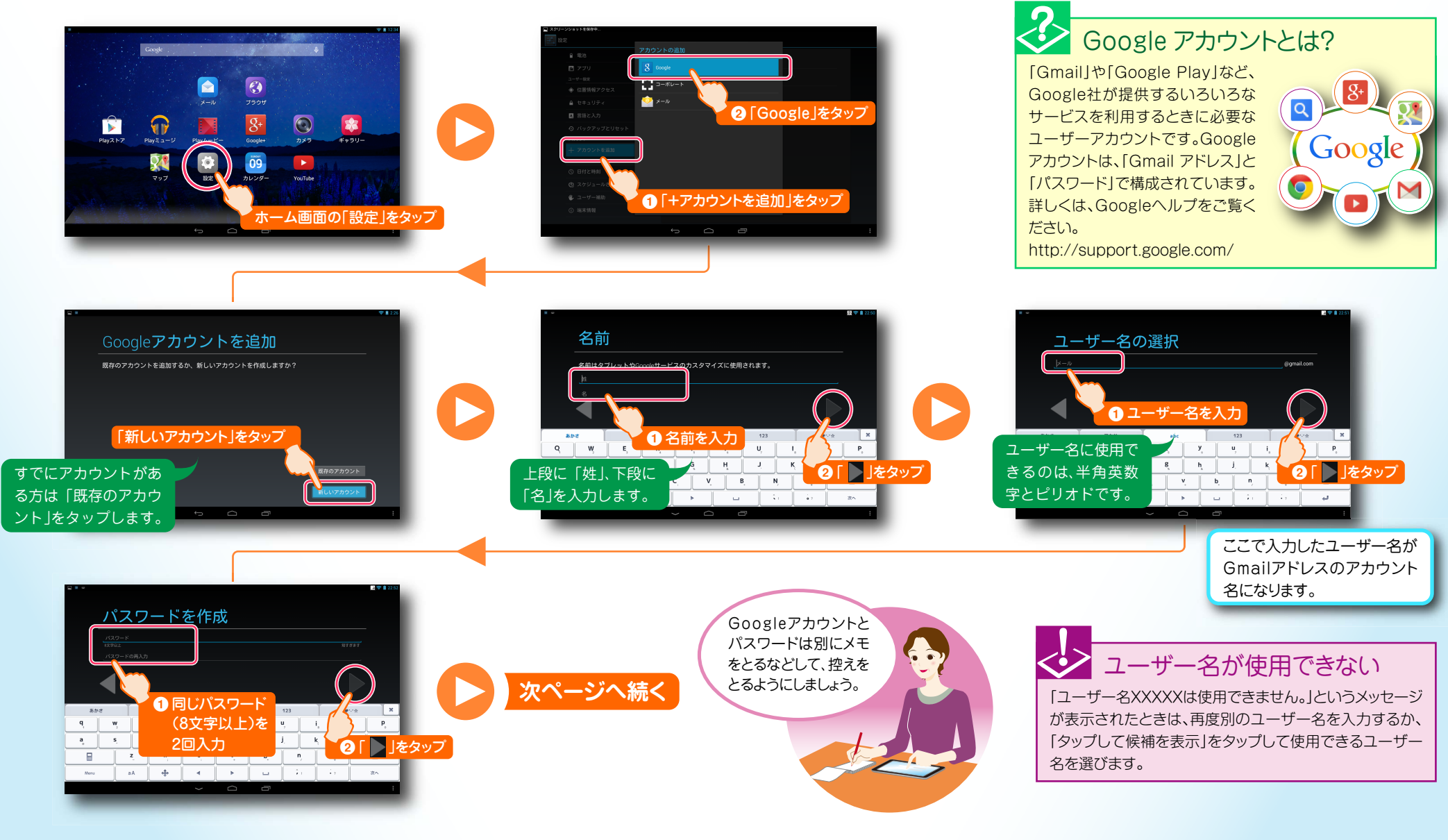

6

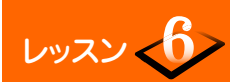

#### Google アカウントを作成するには?

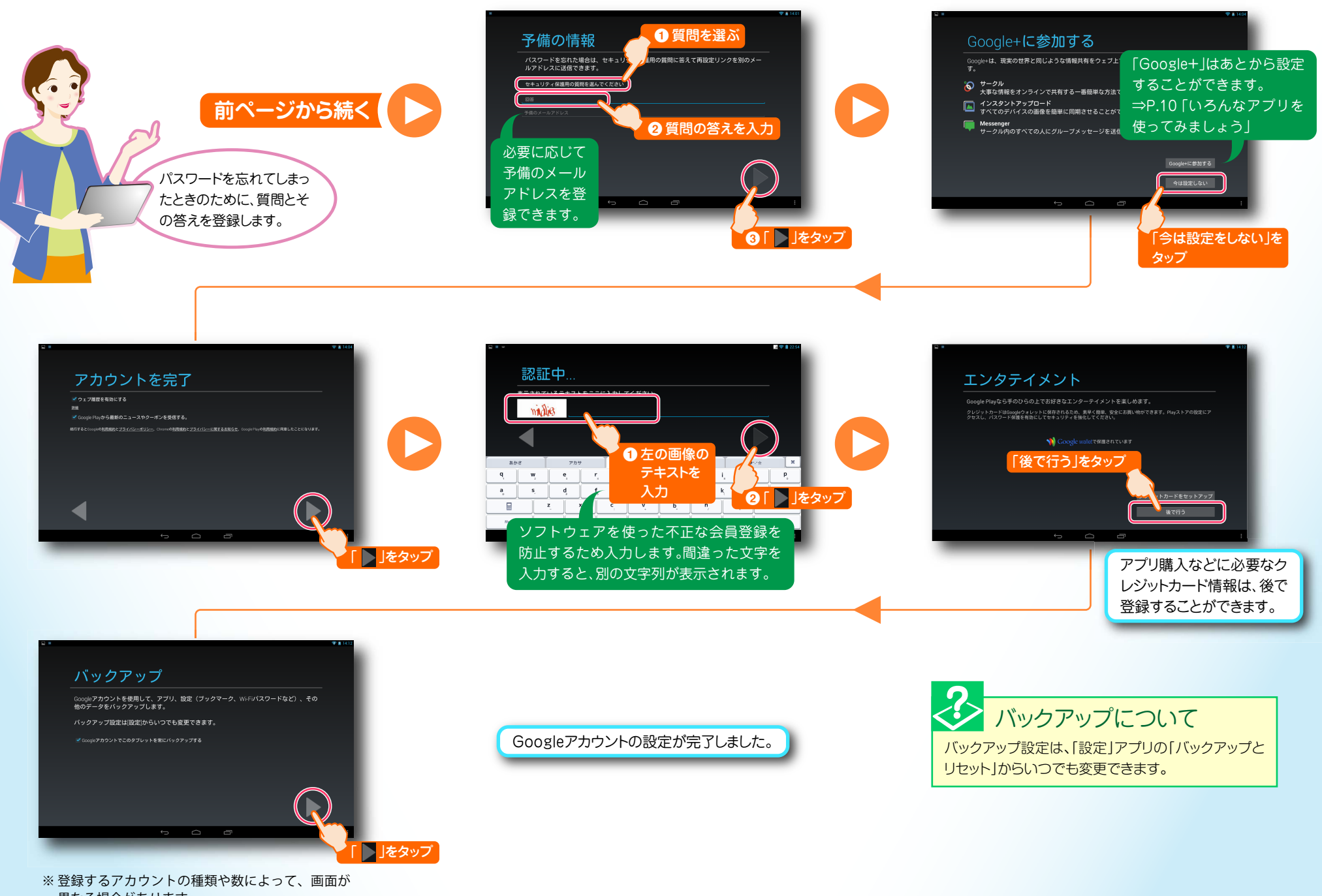

異なる場合があります。

![](_page_8_Picture_0.jpeg)

### インターネットやメールをはじめましょう

自宅でも外出先でも、インターネットの閲覧やメールの送受信ができます。別途、インターネットおよび無線 LANでの接続環境が必要です。

#### ブラウザを使ってみましょう

タブレットに標準搭載されているブラウザを使用すれば、パソコン用のウェブページを閲覧することができます。どこで もすぐにウェブページにアクセスして、最新ニュースをチェックしたり、ネットショッピングや映画や音楽などのエンター テイメントを楽しんだりすることができます。

![](_page_8_Picture_5.jpeg)

![](_page_9_Picture_0.jpeg)

#### メールアカウントを登録します

パソコンで使用している Eメールのアカウントを設定して、タブレットからメールを送受信することができます。メールアカウントを設定するためには、プロバイダから送付された書類などに記載されている、「メールアドレス」「パスワード」「サーバー名」などの情報が必要です。

![](_page_9_Figure_3.jpeg)

![](_page_10_Picture_0.jpeg)

### いろんなアプリを使ってみましょう

お買い上げ時にインストールされているアプリ以外に、「Google Play」に用意されている多彩なアプリから、便利な生活ツールやゲームなどを追加イ ンストールすることができます。アプリは、キーワード検索の結果、カテゴリ別や人気ランキングなどから選べます。 ※ Google Playは予告なく画面のレイアウトが変更されることがあります。

![](_page_10_Picture_3.jpeg)

![](_page_11_Picture_0.jpeg)

### 地図や目的地までの経路を調べてみましょう

外出先で大変便利なマップ機能。現在地や地図の参照だけでなく、目的地までの経路をスピーディーに確認することができます。また、GPS機能と連動すれば、現在地から目的地までのナビゲーションや到着までの残り時間の確認もできます。

#### 位置情報を利用するための設定をしましょう

マップ機能を利用するには、GPSを利用した位置情報サービスを利用すると便利です。最初に位置情報サービスをアプリ で利用できるように設定しましょう。

![](_page_11_Picture_5.jpeg)

![](_page_12_Picture_0.jpeg)

#### 地図や目的地までの経路を調べてみましょう

### 知りたい場所の地図を見てみましょう

![](_page_12_Figure_3.jpeg)

#### 目的地までの経路を確認しましょう

![](_page_12_Figure_5.jpeg)

![](_page_13_Picture_0.jpeg)

### 写真や動画を楽しみましょう

タブレットに搭載されているカメラで写真や動画を撮影することができます。撮影した写真/動画はすぐに閲覧でき、写真の加工や SNS・メールでの 共有もできます。

写真や動画を撮影しましょう

![](_page_13_Picture_4.jpeg)

![](_page_14_Picture_0.jpeg)

#### 撮影した写真や動画を見ましょう

![](_page_14_Picture_2.jpeg)

![](_page_15_Picture_0.jpeg)

### 電子書籍を購読してみましょう

人気小説やコミック、雑誌などの電子書籍をタブレットで読むことができます。いろいろなジャンルからお気に入りの本を購読して、お好きな場所で楽 しみましょう。

#### ebookjapan に会員登録する

電子書籍を購入するには、会員登録が必要です。あらかじめメールアドレスやパスワードなどを登録します。

![](_page_15_Picture_5.jpeg)

![](_page_16_Picture_0.jpeg)

#### 書籍を購入する

ここでは、「eBook図書券」を利用して電子書籍を購入する方法をご紹介します。

![](_page_16_Picture_3.jpeg)

レッスン

### 電子書籍を読んでみる

![](_page_17_Picture_2.jpeg)

17

![](_page_18_Picture_0.jpeg)

### 設定メニューからできること

タブレットのさまざまな設定は「設定」画面から変更します。画面の明るさやデータのバックアップ、システムの更新などを行うことができます。

設定画面を開きます

![](_page_18_Picture_4.jpeg)

![](_page_18_Picture_5.jpeg)

![](_page_18_Picture_6.jpeg)

#### 画面の明るさを変更する

画面の明るさは、お好みに合わせて変更できます。

![](_page_18_Picture_9.jpeg)

![](_page_18_Figure_10.jpeg)

タブレットに保存しているデータや追加したアプリ、ブラウザの ブックマークなどをバックアップします。

バックアップするには

![](_page_18_Picture_12.jpeg)

18

システムを最新バージョンにする

新機能の追加やシステムの不具合を修正するために、定期的にシス テム更新を行いましょう。

![](_page_18_Picture_15.jpeg)

更新するバージョンがあるかどうかをチェックし ます。タブレットが最新の状態のときは、「システ ムは最新のバージョンです。」と表示されます。

#### LaVie Tab

PC-TE510S1L PC-TE508S1W PC-TE508S1L かんたん! LaVie Tab for Android

第1版2014年5月 ©NEC Personal Computers, Ltd. 2014 NEC パーソナルコンピュータ株式会社の許可なく複製・改変などを行うことは できません。

NEC パーソナルコンピュータ株式会社 〒141-0032 東京都品川区大崎一丁目11-1 (ゲートシティ大崎 ウエストタワー)